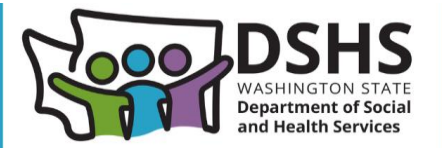

# **Online Incident Report – File Upload**

# What's new?

Reporters can now attach supporting documents to Nursing Home related online incident reports.

#### Navigation

• For incident reports where the report type = Follow-up to previous report, the new document upload screen is located after incident follow-up.

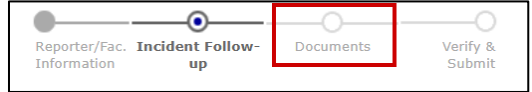

• For all other incident report types, it is located after incident details.

|               | 0           | ~                |           | $\sim$   |
|---------------|-------------|------------------|-----------|----------|
| Reporter/Fac. | Involved    | Incident Details | Documents | Verify & |
| Information   | Individuals |                  |           | Submit   |

## Steps

1. To upload a file, select the Choose File button and select a PDF file.

| asimilation state beparament of social a    | Open                                                  |                                                    |           |                    | ×                   |
|---------------------------------------------|-------------------------------------------------------|----------------------------------------------------|-----------|--------------------|---------------------|
| ng and Long-Term Support Adm                | $\leftrightarrow$ $\rightarrow$ $\checkmark$ $\frown$ | > Kari - Washington State Executive Branch Age > 1 | Desktop > | ✓ C Search Des     | ktop 🔎              |
|                                             | Organize * New folder                                 |                                                    |           |                    | ≣• 🔳 💡              |
| Home > Residential Care Services Online     | Home                                                  | Name                                               | Status    | Date modified      | Туре                |
|                                             | Rallery                                               | RHC-KDLA DF Nature                                 | 8         | 2N/XEE KH AM       | Minnah Minni Do     |
| Online Incident F                           | > 📥 Kari - Washingto                                  | Sensione                                           | 0         | 3P10/2005-3230 PM  | Microsoft Greet Wor |
|                                             |                                                       | 🖲 Tensions (Held 101                               | 9         | APROXIMATE A CREPH | Adular Analiati Doc |
| Lea Hill Rehabilitation And Ca              | 🔙 Desktop 🛛 🖈                                         | 🛃 Test                                             | $\odot$   | 2/18/2025 3:03 PM  | Adobe Acrobat Do    |
| Attach any supporting PDF document          | Downloads *                                           | Tote/Outs/oriena.J025-10-19                        | 0         | 3/18/2025-10/01 AM | Microsoft Greet Nor |
| Maximum total file size is 5 MB.            | 🖺 Documents 🖈                                         | [2] WHICH-Inventory                                | 9         | USE/KIN TON AM     | Sec. 14             |
| Choose File ko file chosen<br>*Description: | File nam                                              | e: Test                                            |           | All Files Open     | Cancel              |
| Upload                                      |                                                       |                                                    |           |                    |                     |

- 2. Enter a brief description of the file.
- 3. Select Upload.

| Choose File Test.pdf |
|----------------------|
| *Description:        |
| test                 |
| Upload               |

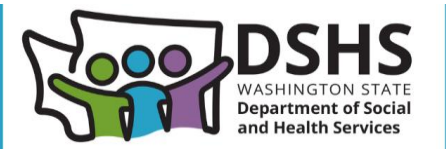

4. Upon successful upload, the record is inserted in the table below:

| Upload Documents .         |             |        |  |  |
|----------------------------|-------------|--------|--|--|
| Choose File No file chosen |             |        |  |  |
| •Description:              |             |        |  |  |
|                            |             |        |  |  |
| Upload                     |             |        |  |  |
| Name                       | Description |        |  |  |
| Test.pdf                   | test        | Remove |  |  |

- 5. Additional files can be added by repeating steps 1-3 above.
- 6. A file uploaded by accident can be removed by selecting the Remove button.
- 7. A documents section is added to the Confirmation Page summary:

| Facility Name:<br>Street Address:<br>Incident Report Type: | Follow-up to previous report |  |
|------------------------------------------------------------|------------------------------|--|
| C<br>Test.pdf                                              | Documents test               |  |
| Incident or Follow-up Information                          |                              |  |
| Date original report made:                                 | 03/11/2025 12:00 AM          |  |

## Limitations

- Only PDFs may be uploaded.
- Maximum combined file size is 5MB. Maximum individual file size is 2MB.
- File names must be unique.